# Concur Travel Expense & Purchasing Card Quick Set Up Guide BEFORE you get started...

Go to: www.mtu.edu/fso/travel-pcard

Log in using your Michigan Tech SSO

Click on Profile – Profile Settings

# Your Information

- 1. Go to Contact Information
  - a. Enter your Work Phone and Home Phone

# 2. Go to Email Addresses

Click on all blue links to open email information. Verify your email.

#### Expense Settings

- 3. Go to Expense Information
  - a. Add/Verify your Traveler Type, Default Index, and Department
- 4. Go to Expense Delegates

Delegates are employees who are allowed to perform work on behalf of other employees. IF you have a Delegate, click **Add** and follow the set up.

# Expense Delegates

| Delegate For                                                                                                    |                                    |                |                        |                      |                    |                |                       |                             |                             |
|----------------------------------------------------------------------------------------------------|------------------------------------|----------------|------------------------|----------------------|--------------------|----------------|-----------------------|-----------------------------|-----------------------------|
| Add Save Delete                                                                                                    |                                    |                |                        |                      |                    |                |                       |                             |                             |
| Delegates are employees who are allowed to perform work on behalf of other employees.                                               |                                    |                |                        |                      |                    |                |                       |                             |                             |
| Expense and Request share delegates. By assigning permissions to a delegate, you are assigning permissions for Expense and Request. |                                    |                |                        |                      |                    |                |                       |                             |                             |
|                                                                                                    | Name                               | Can<br>Prepare | Can Submit<br>Requests | Can View<br>Receipts | Receives<br>Emails | Can<br>Approve | Can Approve Temporary | Can Preview For<br>Approver | Receives Approval<br>Emails |
|                                                                                                    | Laajala, Susan<br>slaajala@mtu edu | 1              | 4                      | ✓                    |                    | 4              |                       |                             |                             |

- Can Prepare: Delegate can prepare your expense reports (Delegates can not Submit your reports)

....

- Can Submit <u>Requests</u>: Delegate can submit requests for international travel and/or cash advance
- Can View Receipts: Delegate can view and attach your available receipts to an expense report
- **Receives Emails**: Delegate will receive the same emails you have selected in the Expense Preferences
- Can Approve: Delegate can Approve expense reports on your behalf

# 5. Go to Concur Mobile Registration

Manage your expenses on your mobile device as well as approve reports and upload receipts.

- Download the mobile app by clicking Get Started. Concur will email a link to download the app.
- Click on create a Concur Mobile PIN which is needed to log into the app